## Procédure changement mot de passe Office 365

- 1. Veuillez-vous connecter avec votre adresse mail et votre mot de passe sur le site <u>https://portal.office.com</u>.
- 2. Lorsque vous êtes connecté, cliquer en haut à droite sur vos initiales ou votre photo de profil.

|                                  | Microsoft 365                          | 🔎 Rechercher                                            |                                        | :                                                      | ی 🕲 🤅                 |
|----------------------------------|----------------------------------------|---------------------------------------------------------|----------------------------------------|--------------------------------------------------------|-----------------------|
| Accueil<br>Créer<br>Mon contienu | Bienvenue dans Microsoft 365           |                                                         |                                        | Installer des app                                      | plications ~          |
| Ep<br>Pux                        | Nos recommandations                    |                                                         |                                        |                                                        | $\langle \rightarrow$ |
| Applications                     | Vous avez modifié ceci<br>mar. à 08:29 | Sébastien Chessel   Synaps Informatique<br>ven. à 11/43 | Mathieu Protin   Synaps Informatique a | Vous avez récemment ouvert ce document<br>mar. à 08:27 | E                     |

3. Sélectionné « Afficher le compte ».

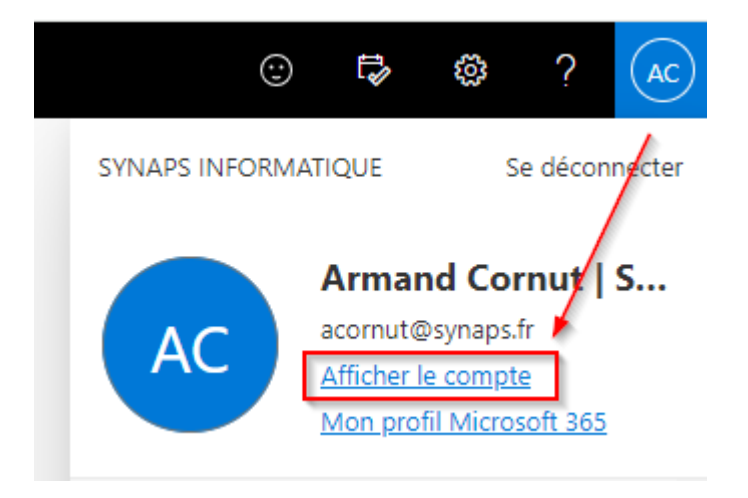

4. Sur la page principale aller sur « Changer le mot de passe ».

| $\cdots$ Mon compte $\vee$                                                                      |                                                              |                                                                                                    |                                                                                                    | R                                                                                                    |
|-------------------------------------------------------------------------------------------------|--------------------------------------------------------------|----------------------------------------------------------------------------------------------------|----------------------------------------------------------------------------------------------------|----------------------------------------------------------------------------------------------------|
| Armand Cornut   Syna<br>acomut@synaps.fr                                                        |                                                              |                                                                                                    |                                                                                                    |                                                                                                    |
|                                                                                                 | Armand Cornut   Sy-<br>naps Informatique<br>acomut@synaps.fr | Tableau de bord des<br>applications<br>Hecherchez. Iance et organisez toutes vos<br>applications de productivité. | Périphériques                                                                                                    | Organisations                                                                                                    |
| Applications Office     Abonnements     S     Envoyer des comment  Mes applications Mes groupes | Se déconnecter partout                                       | Informations de sécurité                                                                                          | Mot de passe<br>Prentorez votre mot de passe ou modifiez-le<br>si quelqu'un le connit.<br>CHANGER LE MOT DE PASSE > | Paramètres & confidentialité<br>ECONFIDENTIALITÉ<br>Personnalisez les paramètres de votre<br>compte et découvrez comment vos<br>données sont utilisées.<br>AFFICHER LES PARAMÈTRES ET LA . |

5. Entrer votre ancien mot de passe, le nouveau mot de passe que vous souhaitez puis confirmez le en cliquant sur « Envoyer ».

| Microsoft                                                                                                    | acornut@synaps.fr | ? |  |
|----------------------------------------------------------------------------------------------------|-------------------|---|--|
|                                                                                                    |                   |   |  |
| Changer le mot de passe                                                                                                    |                   |   |  |
| Mot de passe fort requis. Saisissez 8 à 256 caractères.<br>N'incluez pas des noms ou des mots courants. Combinez<br>des majuscules, des minuscules, des chiffres et des<br>symboles. |                   |   |  |
| Identifiant utilisateur<br>acornut@synaps.fr                                                                                                    |                   |   |  |
| Ancien mot de passe                                                                                                    |                   |   |  |
|                                                                                                    |                   |   |  |
|                                                                                                    |                   |   |  |
| Niveau de sécurité du mot de passe                                                                                                    |                   |   |  |
| Confirmer le nouveau mot de passe                                                                                                    |                   |   |  |
| Envoyer Annuler                                                                                                    |                   |   |  |
|                                                                                                    |                   |   |  |
|                                                                                                    |                   |   |  |
| ©2023 Microsoft Informations légales   Confidentialité                                                                                                    |                   |   |  |

**Remarque :** votre nouveau mot de passe doit contenir au minimum 8 caractères, un chiffre, une lettre majuscule, une lettre minuscule et un caractère spécial.

Utiliser l'indicateur en dessous du nouveau mot de passe pour le sécuriser au maximum.

| Créer un mot de passe |  |
|-----------------------|--|
| •••••                 |  |
| Fort                  |  |